## Nutzung der Elternprofile für mehrere Kinder in der App

## 1. Einloggen:

Man loggt sich mit mit einem Elternaccount in der Untis Mobile App ein, indem die Iserv-Emailadresse als Benutzername und das bei der Registrierung gewählte Passwort eingegeben werden.

## 2. Profil hinzufügen

a. Unten im Fenster gibt es ein Auswahl Menü. Dort wählt man ganz rechts Profil.

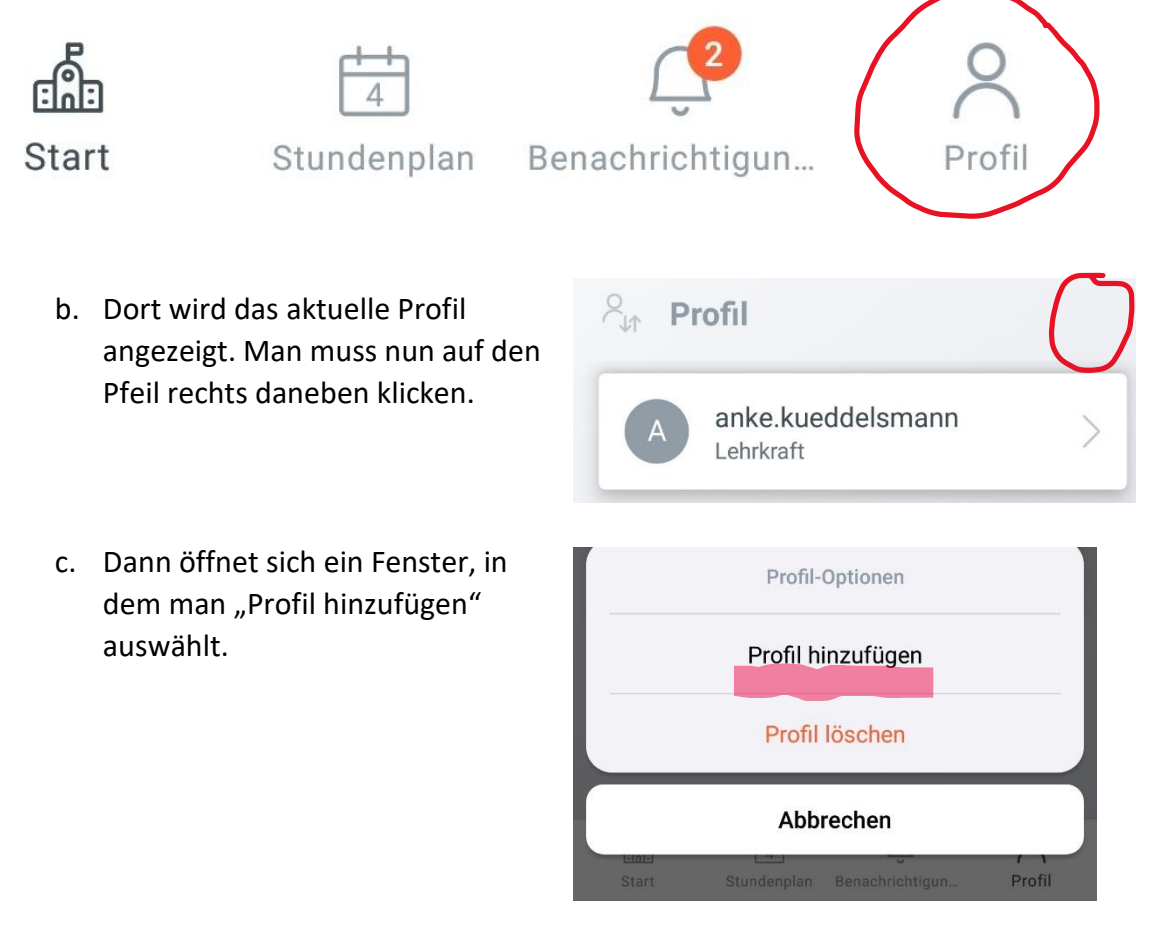

- d. Zur Anmeldung muss die Schule ausgesucht werden. Dort gibt man "Gymnasium Bad Nenndorf" ein. Dann meldet man sich mit dem Benutzernamen (Iserv-Emailadresse) und dem Passwort des nächsten Accounts an.
- e. Oben links im Bildschirm kann man nun zwischen den Profilen wechseln.

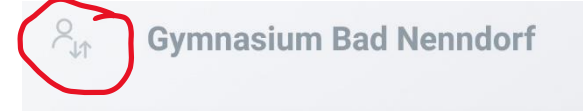